# **Paperitukosten** selvittäminen

Tukoksen sattuessa tulostimen näyttöön tulee ilmoitus 2xx Paperitukos ja tulostaminen pysähtyy. Kun olet poistanut tukoksen, avaa ja sulje yläkansi, jotta ilmoitus poistuu näytöstä ja tulostamista voidaan jatkaa.

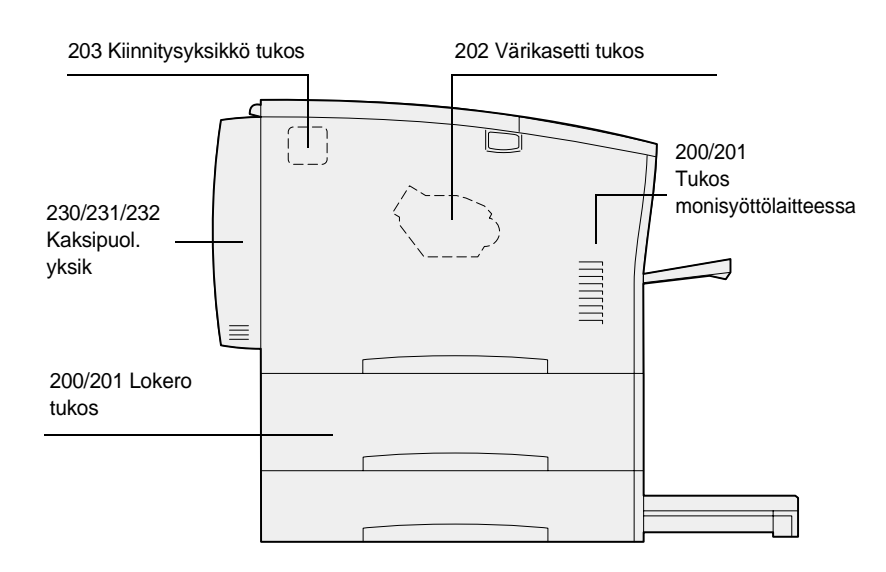

## 200/201-paperitukosten poistaminen lokerosta tai monisyöttölaitteesta

200 Paperitukos -ilmoitus saattaa tulla esiin, kun tulostimen virta katkaistaan kesken tulostuksen.

201 Paperitukos -ilmoitus tulee esiin, kun paperi ei syöty oikein lokerosta tai monisyöttölaitteesta.

### Tukosten poistaminen syöttölokerosta

Paperi saattaa jumiutua lokeroon tai jäädä kiinni lokeron taakse. Poista tukos seuraavasti:

1 Vedä ulos lokero, jota tulostin käyttää nykyisen työn tulostamiseen, ja poista sitten lokeron kansi.

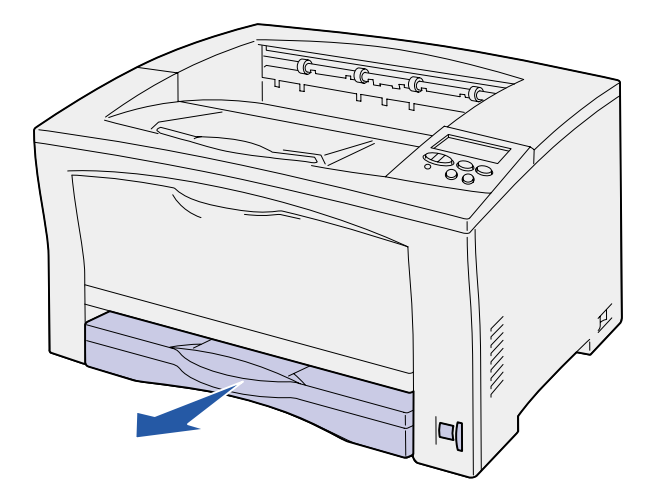

- 2 Jos lokerossa on jumiutunutta paperia, poista se.
- 3 Varmista, ettei lokeron alueella tulostimen sisällä ole jumiutunutta paperia.

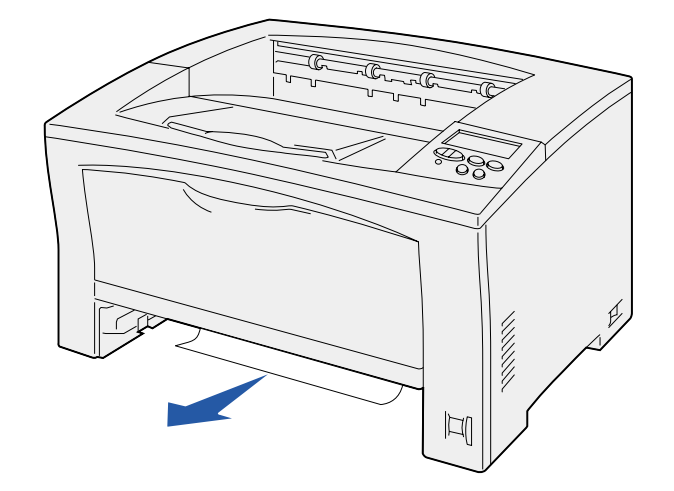

- 4 Aseta kansi takaisin paikalleen ja työnnä sitten lokero takaisin paikalleen.
- 5 Poista ilmoitus näytöstä avaamalla ja sulkemalla yläkansi.

### Tukosten poistaminen monisyöttölaitteesta

1 Avaa monisyöttölaite ja poista mahdollinen jumiutunut paperi lokerosta.

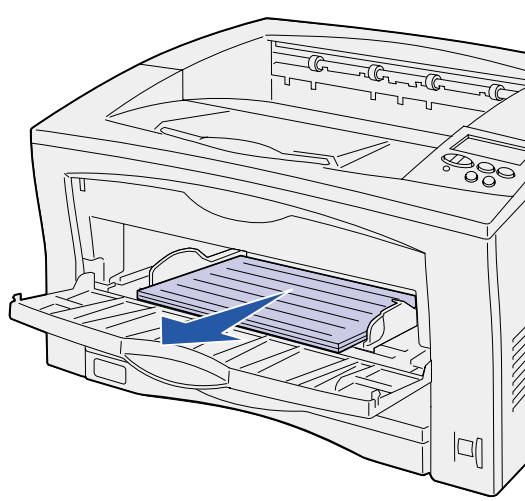

2 Jos monisyöttölaitteen sisällä on jumiutunutta paperia, poista se.

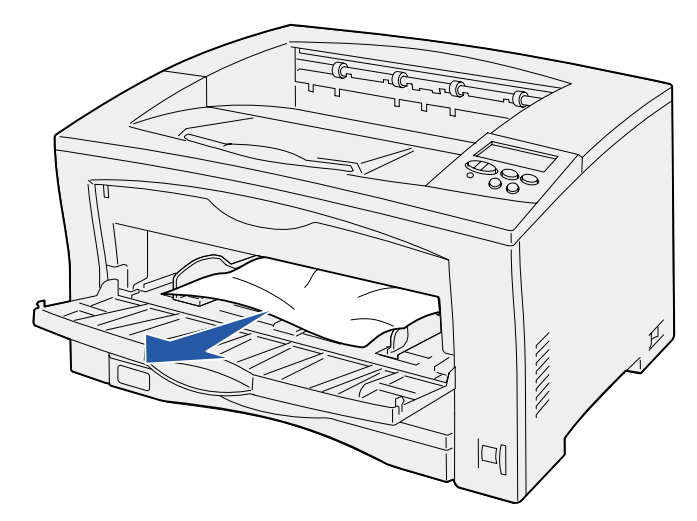

3 Poista ilmoitus näytöstä avaamalla ja sulkemalla yläkansi.

## 202-tukoksen poistaminen värikasetista

202 Paperitukos -ilmoitus tulee esiin, kun paperi on siirtynyt pois lokerosta mutta ei ole vielä kiinnitysyksikön kohdalla.

Poista tukos seuraavasti:

- 1 Poista vastaanottoalustalla mahdollisesti olevat arkit.
- 2 Paina tulostimen vasemmalla puolella olevaa vapautuspainiketta ja avaa yläkansi.

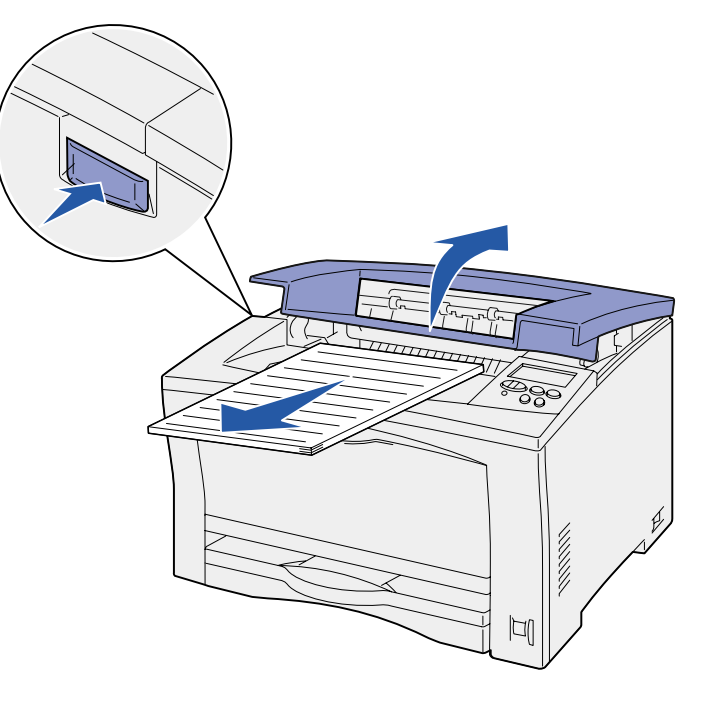

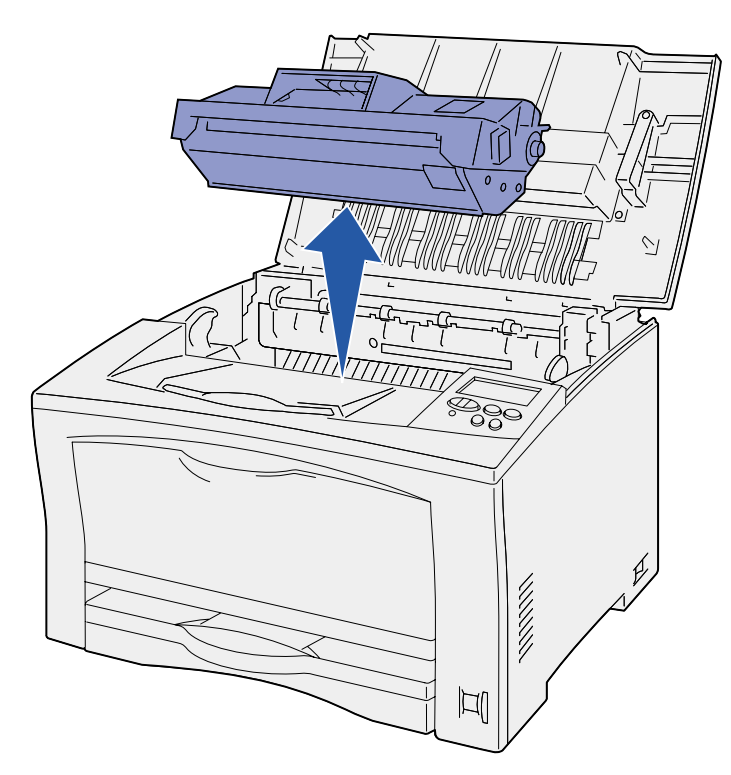

4 Avaa värikasetin paperinohjaimen vipu ja poista mahdollinen jumiutunut paperi.

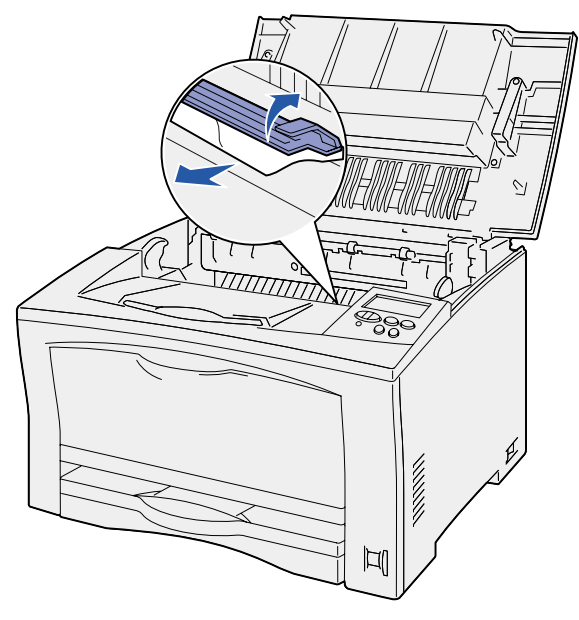

- 6 Aseta värikasetti takaisin paikalleen.
- 7 Poista ilmoitus näytöstä sulkemalla yläkansi.

# 203-tukoksen poistaminen kiinnitysyksiköstä

203 Paperitukos -ilmoitus tulee esiin, kun paperi jumiutuu kiinnitysyksikössä.

Poista tukos seuraavasti:

- 1 Poista vastaanottoalustalla mahdollisesti olevat arkit.
- 2 Paina tulostimen vasemmalla puolella olevaa vapautuspainiketta ja avaa yläkansi.

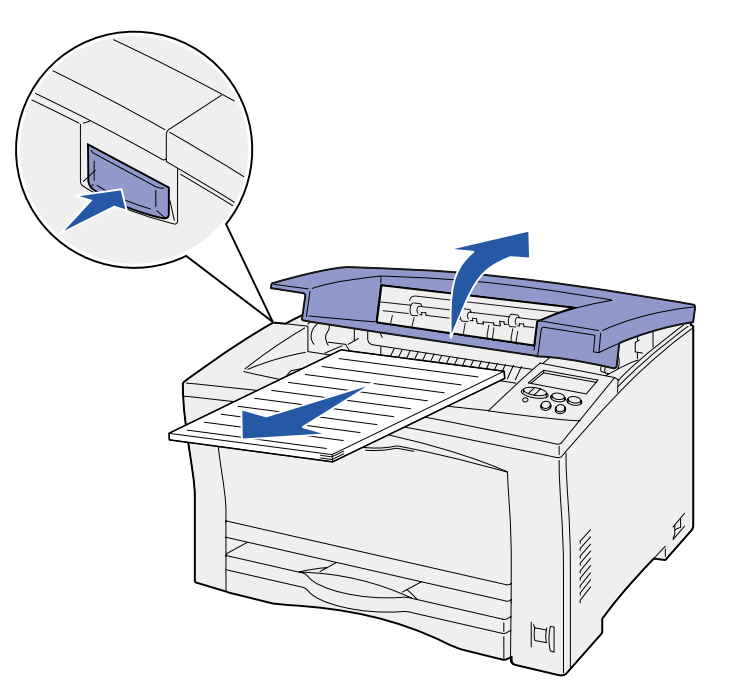

VAARA! Kiinnitysyksikkö voi olla kuuma. Anna sen jäähtyä ennen jatkamista.

3 Nosta ylös kiinnitysyksikön paperinohjain ja poista mahdollinen jumiutunut paperi.

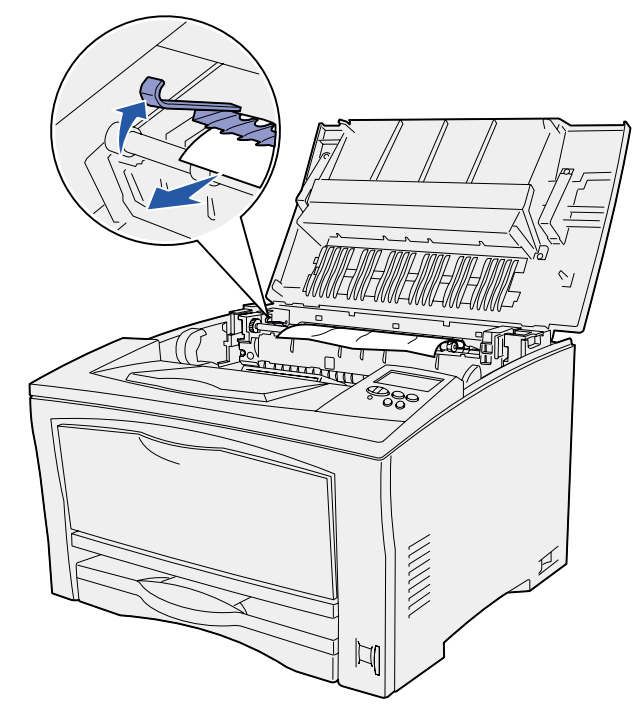

4 Laske kiinnitysyksikön paperinohjain takaisin alas.

#### 5 Poista ilmoitus näytöstä sulkemalla yläkansi.

## 230/231/232-tukosten poistaminen kaksipuolisesta tulostusyksiköstä

230 Paperitukos -ilmoitus tulee esiin, kun paperi jumiutuu kiinnitysyksikön päällä kaksipuolisen tulostusyksikön yläkannen kohdalla tai sitä ennen.

231 Paperitukos -ilmoitus tulee esiin, kun paperi on siirtynyt kaksipuolisen tulostusyksikön yläkannen ohitse ja jumiutuu kaksipuolisen tulostusyksikön alakannen kohdalla.

232 Paperitukos -ilmoitus tulee esiin, kun paperi on siirtynyt kaksipuolisen tulostusyksikön alakannen ohitse ja jumiutuu värikasetin alapuolella.

Poista tukos seuraavasti:

1 Tarkista, onko kiinnitysyksikön päällä paperia, ja poista se tarvittaessa.

(Katso kohtaa "203-tukoksen poistaminen kiinnitysyksiköstä" tarvittaessa.)

#### 2 Avaa kaksipuolisen tulostusyksikön yläkansi

3 Tarkista, näkyykö yksikössä jumiutunutta paperia, ja poista se tarvittaessa.

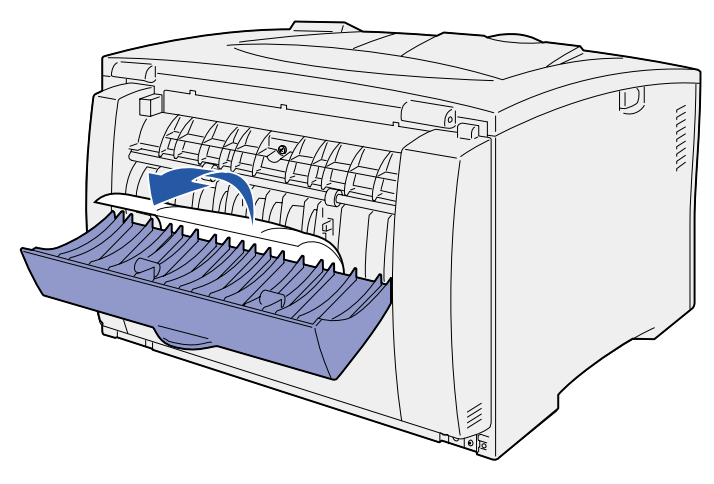

- 4 Sulje kaksipuolisen tulostusyksikön yläkansi.
- 5 Avaa kaksipuolisen tulostusyksikön alakansi.
- 6 Tarkista, näkyykö yksikössä jumiutunutta paperia, ja poista se tarvittaessa.

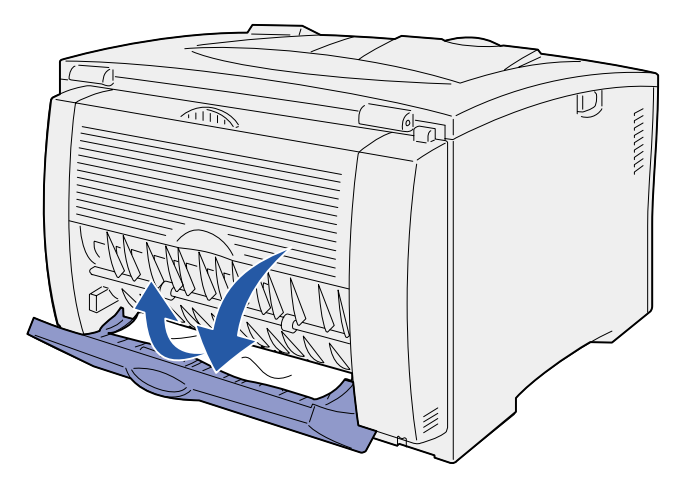

- 7 Sulje kaksipuolisen tulostusyksikön alakansi.
- 8 Irrota värikasetti ja poista mahdollinen jumiutunut paperi.

(Katso kohtaa "202-tukoksen poistaminen värikasetista" tarvittaessa.)

- 9 Aseta värikasetti takaisin paikalleen.
- 10 Poista ilmoitus näytöstä sulkemalla yläkansi.